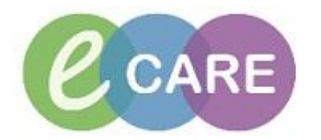

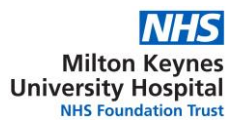

## Booking and Enrolling onto your eCARE course

eCARE courses are booked via moodle. moodle can be accessed by visiting <a href="https://moodle.mkuh.nhs.uk/">https://moodle.mkuh.nhs.uk/</a>

- 1. Login to moodle (top of the page on the right)
- 2. Use the IT user name and password that you use to login to your Trust computer/email.

| Milton Keynes Hosnit | 1945    | NHS Jobs - Employer     | NHS Employers | aa ( | *                              |   | : |
|----------------------|---------|-------------------------|---------------|------|--------------------------------|---|---|
| winton Reynes Hospit |         | NH3 JOBS - Employer     |               |      | You are not logged in. (Log in | ) |   |
|                      |         |                         |               |      |                                |   | T |
|                      |         |                         |               |      |                                |   |   |
|                      |         |                         |               |      |                                |   |   |
|                      | Lo      | og in                   |               |      |                                |   |   |
| Usi                  | ername  |                         |               |      |                                |   |   |
| Pa                   | ssword  |                         |               |      |                                |   |   |
|                      | Reme    | nber username<br>Log in |               |      |                                |   |   |
| Forgotten            | your us | ername or password?     |               |      |                                |   |   |

3. Browse the courses and click on the one you need to take. You will see the categories of this course – please click on the one that applies to you.

|                  | → <u>Maternity</u><br>→ Nurses/H℃A                                                                                                    |  |
|------------------|----------------------------------------------------------------------------------------------------|--|
|                  | Pharmacy                                                                                                    |  |
|                  | View Only                                                                                                    |  |
| Cou              | se categories                                                                                                    |  |
| Cou<br>- eC      | se categories<br>IRE Course Bookings                                                                                                    |  |
| Cou<br>≁eC<br>≁N | se categories<br>RE Course Bookings<br>ternity                                                                                                    |  |
| Cou<br>≁eC<br>≁N | se categories<br>NRE Course Bookings<br>ternity<br>Idwivesijstudent Midwives in                                                                          |  |
| Cou<br>•eC<br>•N | se categories<br>IRE Course Bookings<br>ternity<br>Iddwizes/Student Midwizes in<br>arity Pregnancy Assessment Unit Staff                                 |  |
| Cou<br>▼eC<br>▼N | Se categories<br>RE Course Bookings<br>ternity<br>Itdiwives(student Midwives in<br>iarly Pregnancy Assessment Unit Staff<br>Iaternity Support Workers in |  |

4. Browse the training sessions available and agree with your line manager which one you can attend. Once agreed, click on your selected session. Don't worry about reference at the end of the course title, these are used for our trainers to identify rooms.

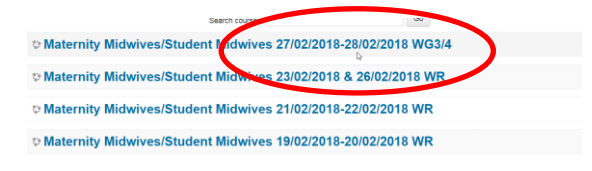

5. Select 'Enrol me'

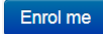

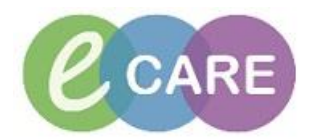

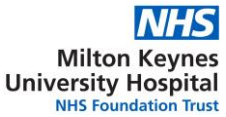

6. Under the tab 'All bookings' you will now see the time, venue and number of places available on the session. If you're happy, click 'Book now'.

| Event duration:           |                   |              |                   |           |                                   |                                       | - a   |
|---------------------------|-------------------|--------------|-------------------|-----------|-----------------------------------|---------------------------------------|-------|
| 2 days<br>Points:         |                   |              |                   |           |                                   |                                       |       |
| 100.00<br>Organizer name: |                   |              |                   |           |                                   |                                       |       |
| e-Care Training Te        | eam<br>D          |              |                   |           |                                   |                                       | Go to |
| My institution            | Active bookings   | All bookings | My bookings       |           |                                   |                                       |       |
|                           |                   |              |                   | Search    |                                   |                                       |       |
| Selection                 |                   |              |                   |           | Date                              | Still available                       | E     |
| Maternity M<br>WG3/4      | /lidwives/Stuc    | lent Midwiv  | /es 27/02/2018-28 | 8/02/2018 | Tuesday, 27 February 2018, 810 AM | Book now                              | >     |
| Location: Witan (         | Gate Meeting Room | (3 or 4)     |                   |           | PM                                | Waiting list places available<br>of 0 | : 0   |

## 7. Once booked, click 'continue'.

| ] | Your booking was successfully saved. You can now proceed to book other courses.<br>You will shortly receive a confirmation e-mail. |
|---|----------------------------------------------------------------------------------------------------|
| ( | Continue                                                                                                    |
|   |                                                                                                    |

8. You will be able to see your booking, and will notice that the number of places has decreased.

| oou on                                                             |                                                                                    |                                                                      |   |
|--------------------------------------------------------------------|------------------------------------------------------------------------------------|----------------------------------------------------------------------|---|
| Selection                                                          | Date                                                                               | Still available                                                      |   |
| Maternity Midwives/Student Midwives 27/02/2018-28/02/2018<br>WG3/4 | Tuesday, 27 February 2018, 8:30 AM<br>-<br>Wednesday, 28 February 2018, 4:30<br>PM | Cancel booking<br>Booked                                             | 2 |
| Location: Witan Gate Meeting Room (3 or 4)                         | $\langle$                                                                          | Places available: 8 of 9<br>Walting list places available: 0<br>of 0 | > |

9. Your will receive an email confirming your enrolment and you can print a booking

confirmation by clicking this icon , this will take you to a page which has a summary of your booking, you can print this, or copy and paste the text into your outlook calendar.

| Booking confirmation                                                                                                    |
|----------------------------------------------------------------------------------------------------|
| Your booking has been registered                                                                                                    |
| Booking status: Booked<br>Participant: Julie Clark<br>Course: Maternity Midwives/Student Midwives 27/02/2018-28/02/2018 WG3/4<br>Date: 27 February 2018 8:30 AM - 28 February 2018 4:30 PM<br>To view all your booked courses click on the following link: https://moodle.mkuh.nhs.uk/mod/booking/view.php?id=46<br>The associated course can be found here: |
| Ν                                                                                                    |

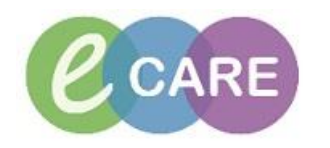

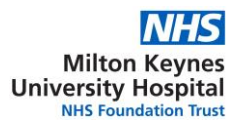

## 10. Need to cancel?

Follow the previous instructions and find your course and click on the cancel booking button

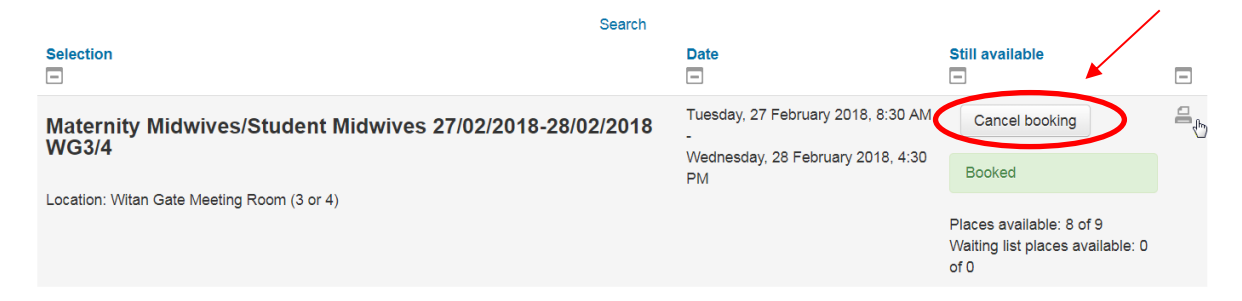

And finally....

Thank you for taking time out to book your eCARE course - as you know eCARE will transform the way we work and make real improvements to patient care.

Enjoy your course, and don't forget to cancel if you can't make it.